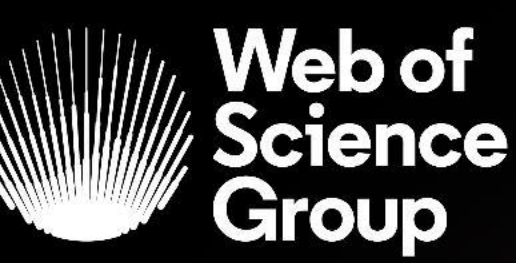

دانشگاه علوم پزشکی شهید بهشتی دانشكده علوم تغذيه

راهنمای جستجو در یایگاه web of science2022

تهيه كننده مريم حاجى غلام سريزدى بخش آموزش و اطلاع رسانی کتابخانه maryamsaryazdi@sbmu.ac.ir زمستان ۱۴۰۰

alytics company

# مراحل ثبت نام در web of science

### آدرسcentlib.sbmu.ac.ir را تایپ کنید تا وارد صفحه کتابخانه مرکزی شوید و روی web of science کلیک کنید

English Site

Q

 $\square$ 

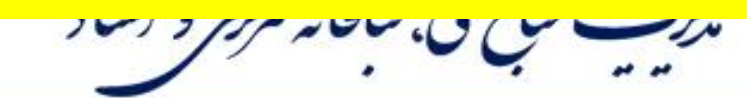

معرفي مديريت | كاركنان | بخش هاي اداري كتابخانه | دوره هاي آموزشيي كاركنان | ساعت كار كتابخانه مركزي | نقشه سايت | گالري تصاوير | درباره ما |

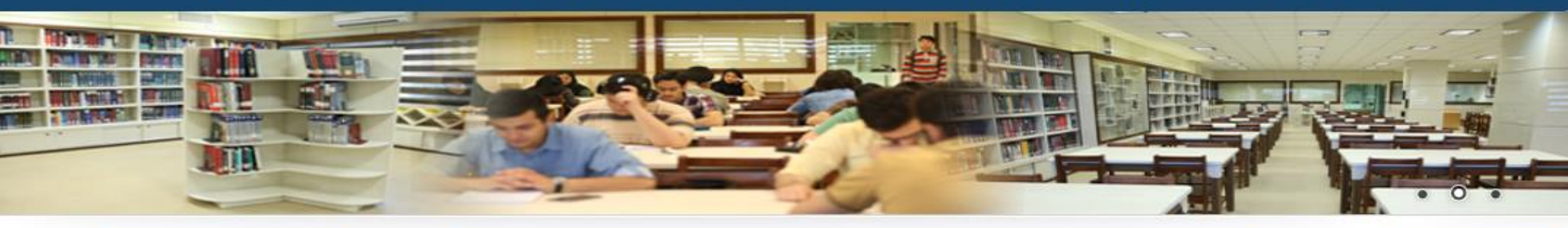

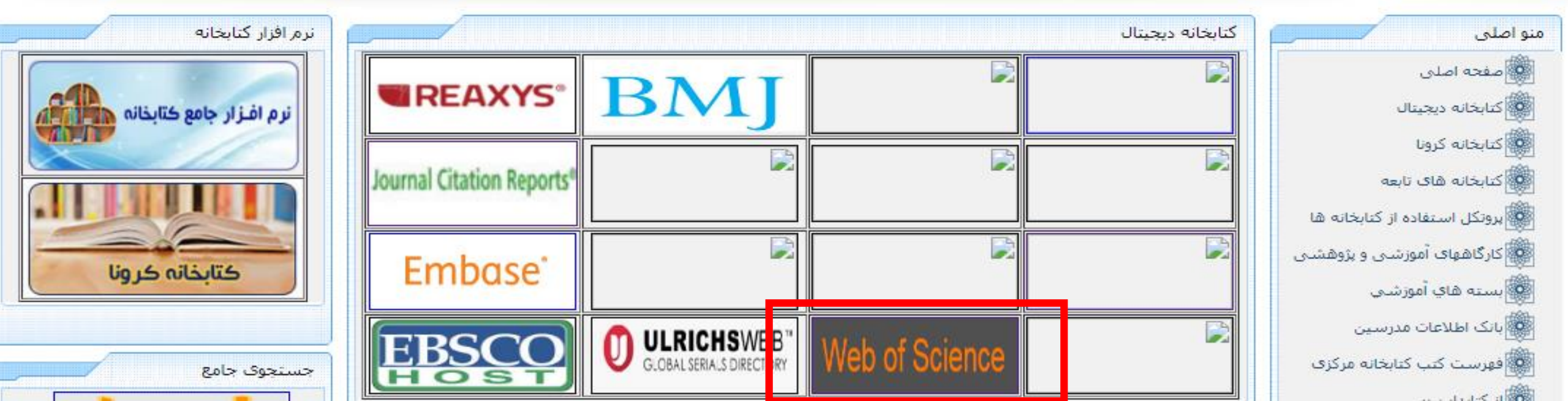

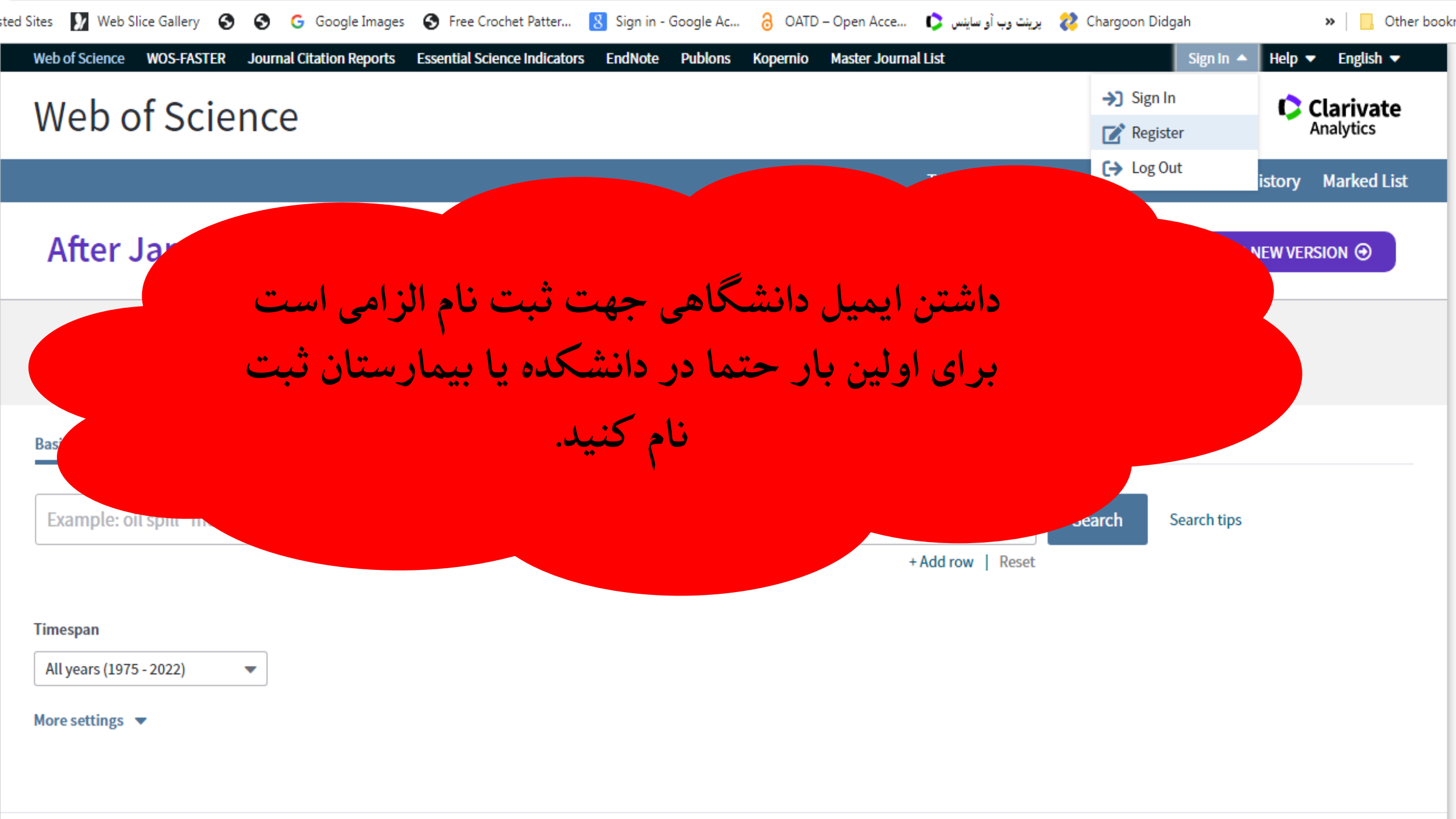

| Web of Science<br>After Ja کلیک کنید web of s                                 |        |          | Tools <del>▼</del> Sea |                  | Clarivate<br>Analytics                       |
|-------------------------------------------------------------------------------|--------|----------|------------------------|------------------|----------------------------------------------|
| After Ja کلیک کنید web of s                                                   |        |          | Tools <del>- Sea</del> |                  |                                              |
| After Jal کلیک کنید web of s                                                  |        |          |                        | rches and alerts | <ul> <li>Search History Marked Li</li> </ul> |
|                                                                               | cience | خه جديدe | <mark>ود به نس</mark>  | برای ور          | GO TO NEW VERSION ⊙                          |
| elect a database Web of Science Core Collection                               | •      |          |                        |                  |                                              |
| asic Search Author Search <sup>BETA</sup> Cited Reference Search Advanced Sea | arch   |          |                        |                  |                                              |
| Example: oil spill* mediterranean                                             | С      | opic     | •                      | Search           | Search tips                                  |
|                                                                               |        |          | + Add row   Reset      | £                |                                              |
| mespan                                                                        |        |          |                        |                  |                                              |
| All years (1975 - 2022) 🔹                                                     |        |          |                        |                  |                                              |
| ore settings 💌                                                                |        |          |                        |                  |                                              |
|                                                                               |        |          |                        |                  |                                              |

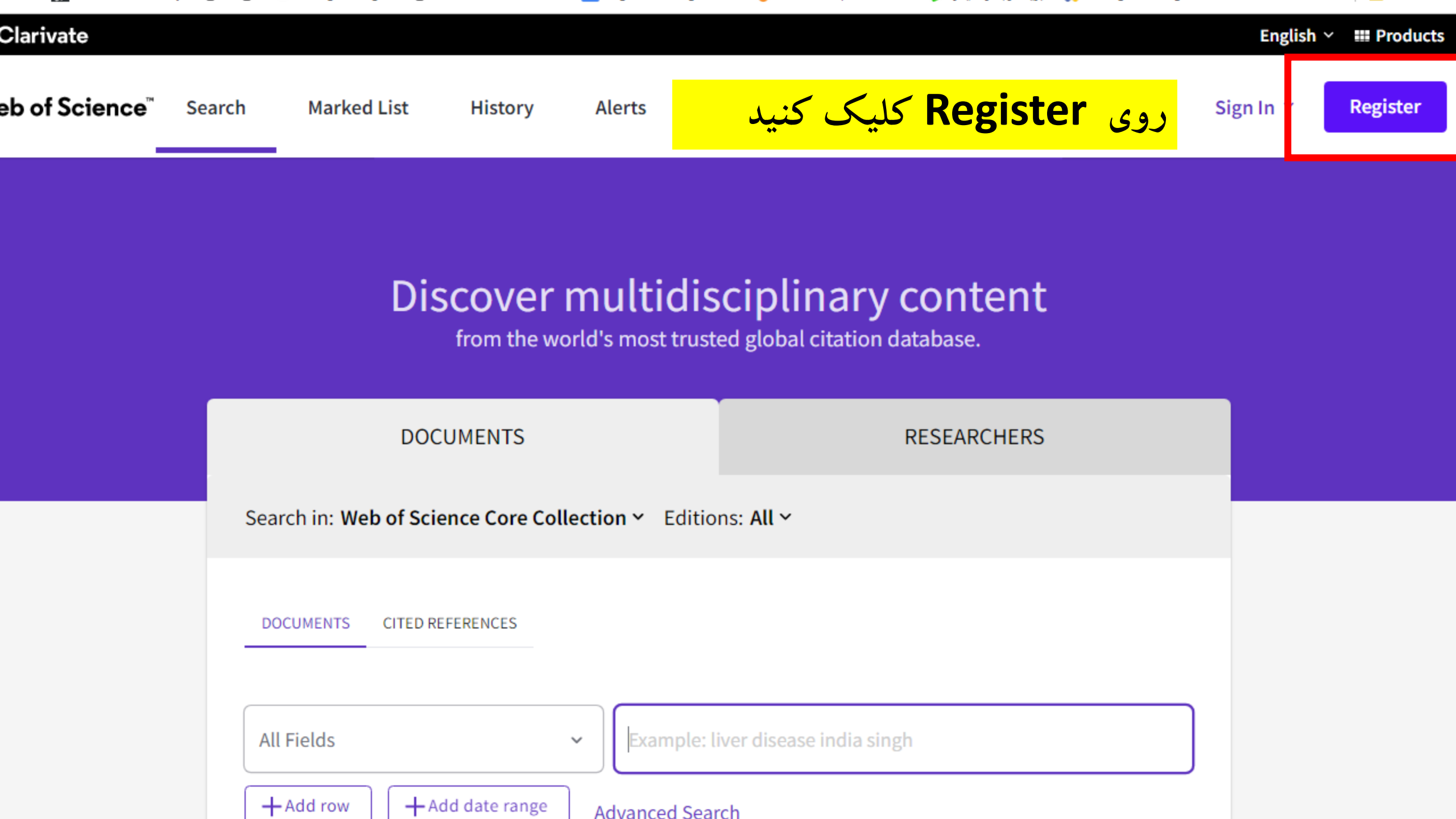

wos&referrer=wpath%3D%252Fwoscc%252Fbasic-search%26wstate%3D%257B%257D&locale=en-US

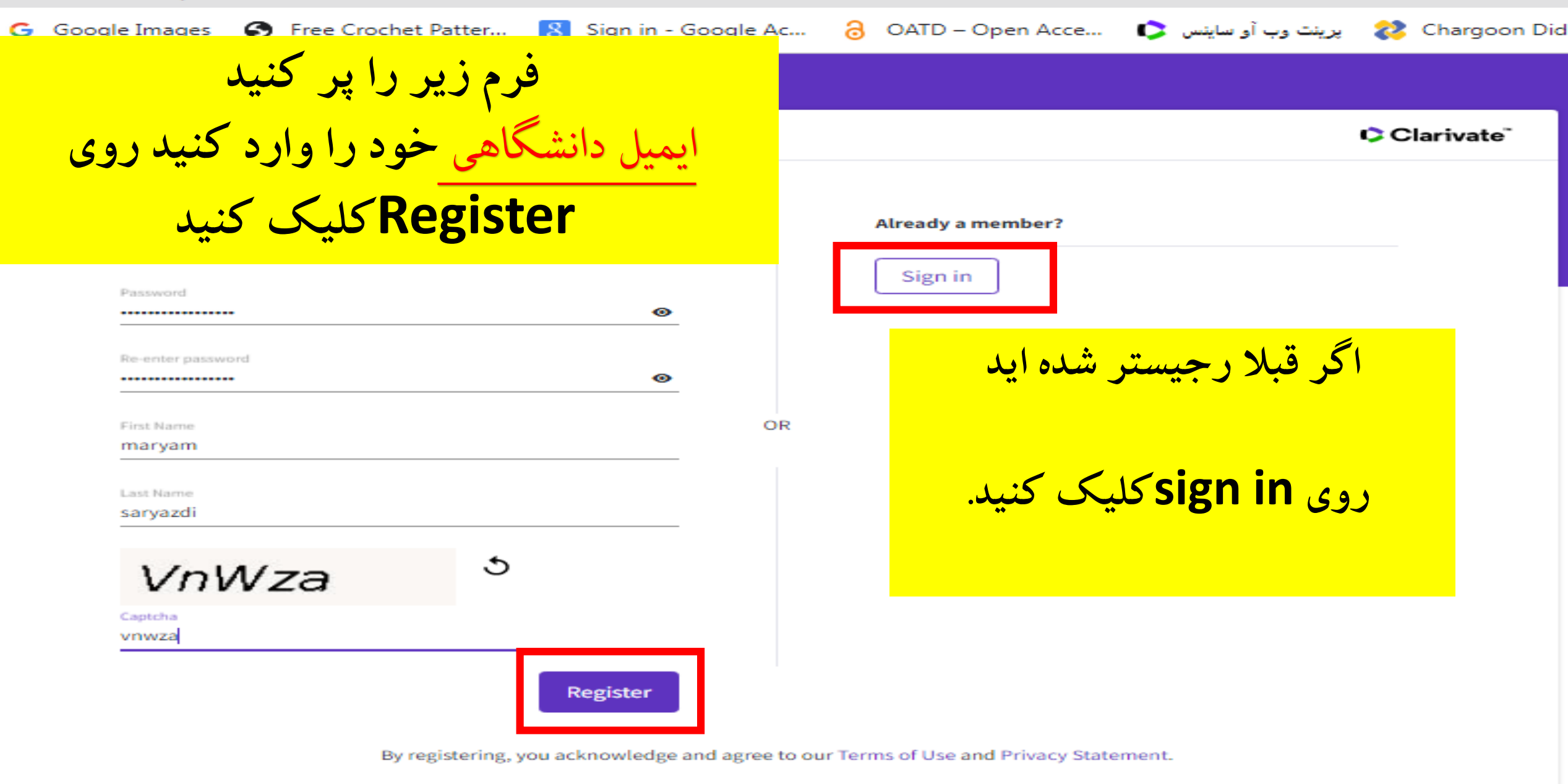

Need help? Contact us.

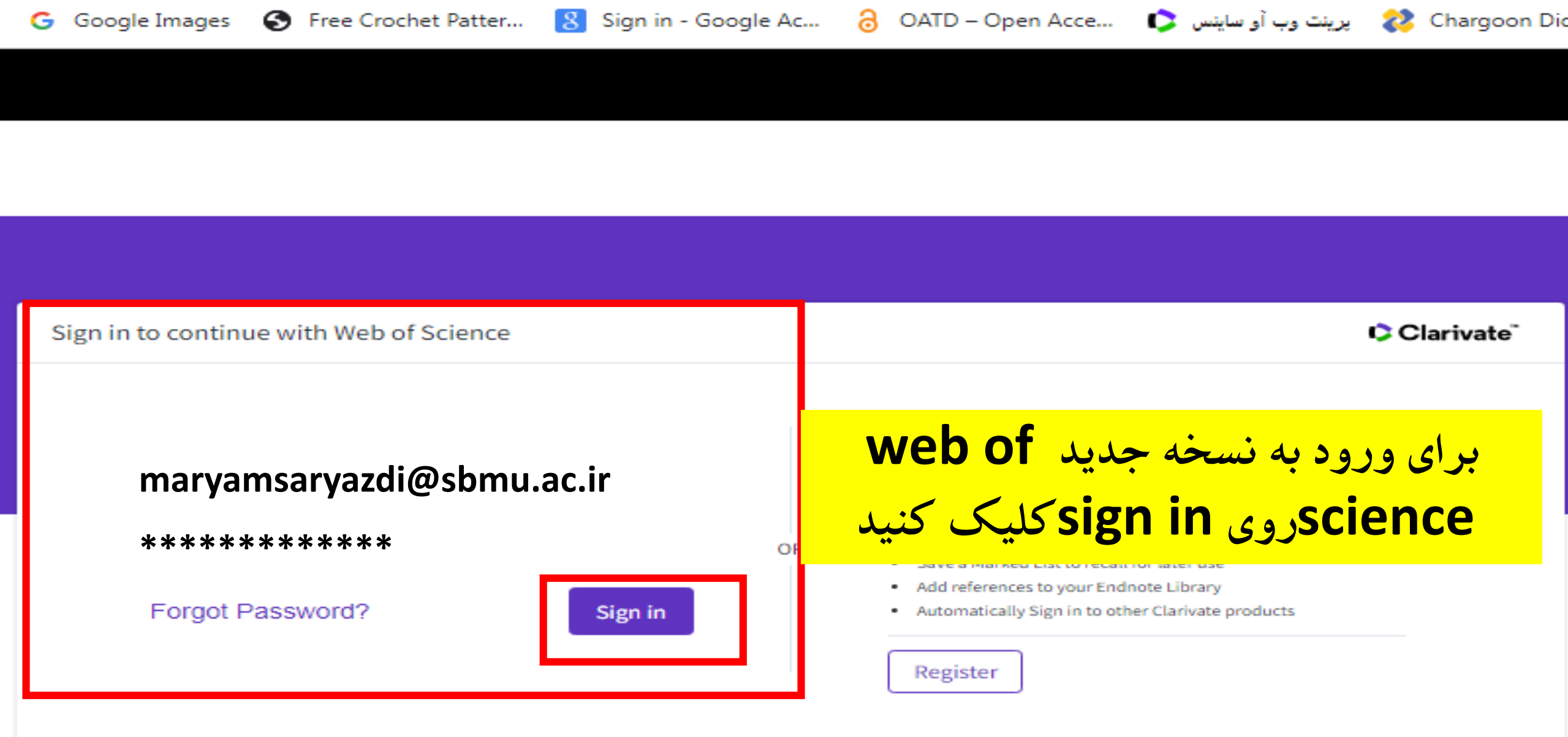

By signing in, you acknowledge and agree to our Terms of Use and Privacy Statement.

Need help? Contact us.

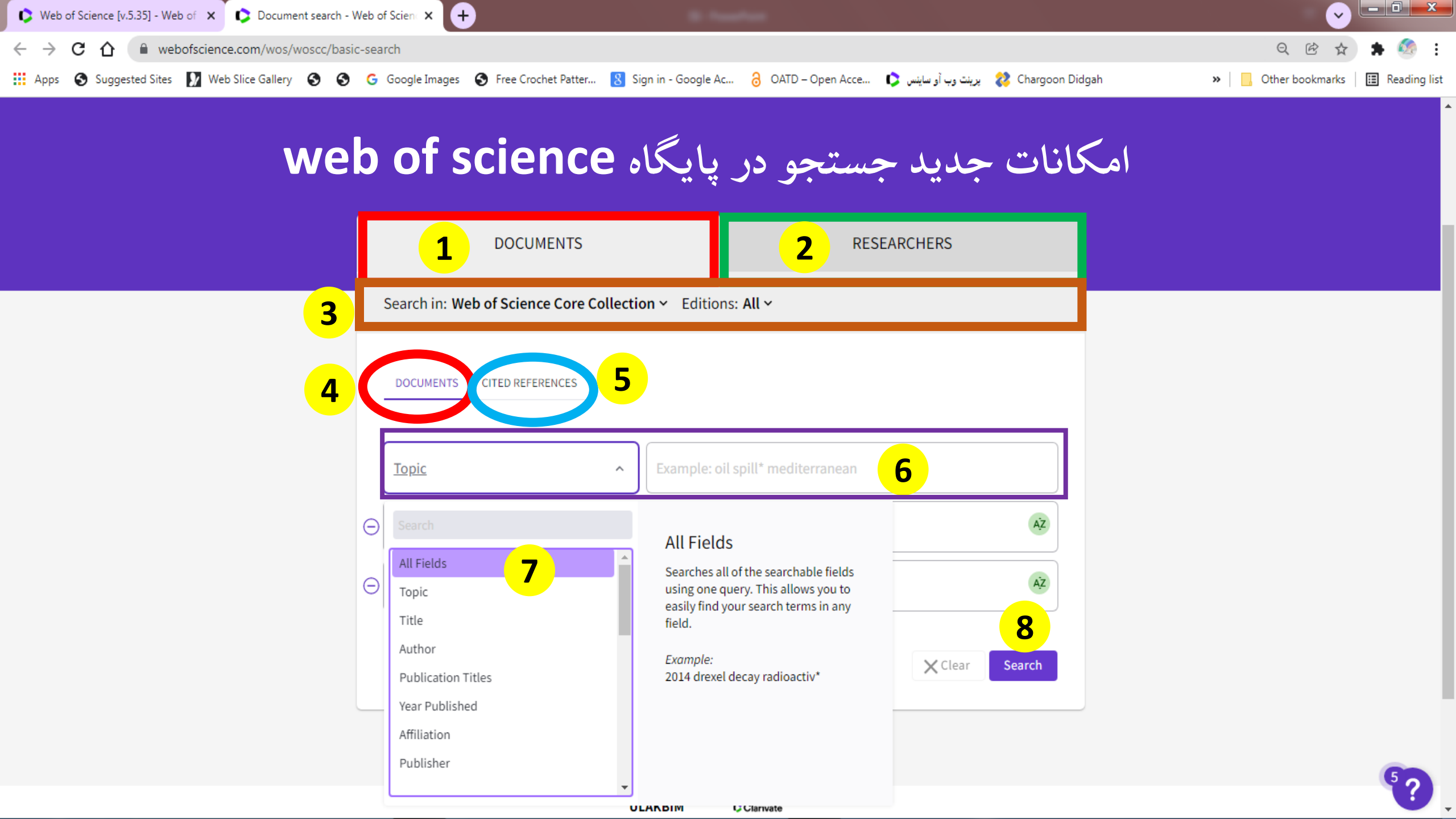

## **Basic Search**

جستجوی ساده

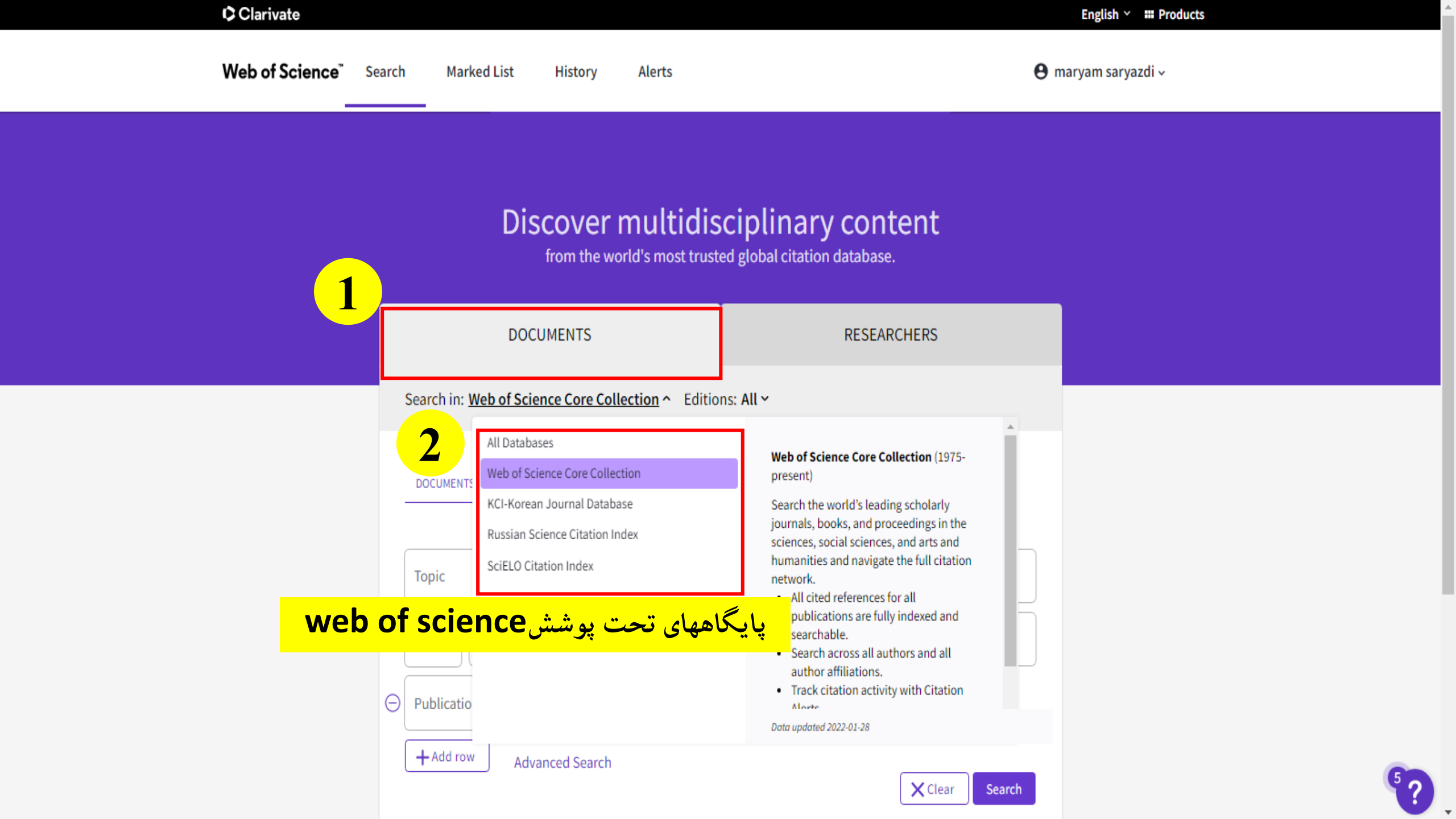

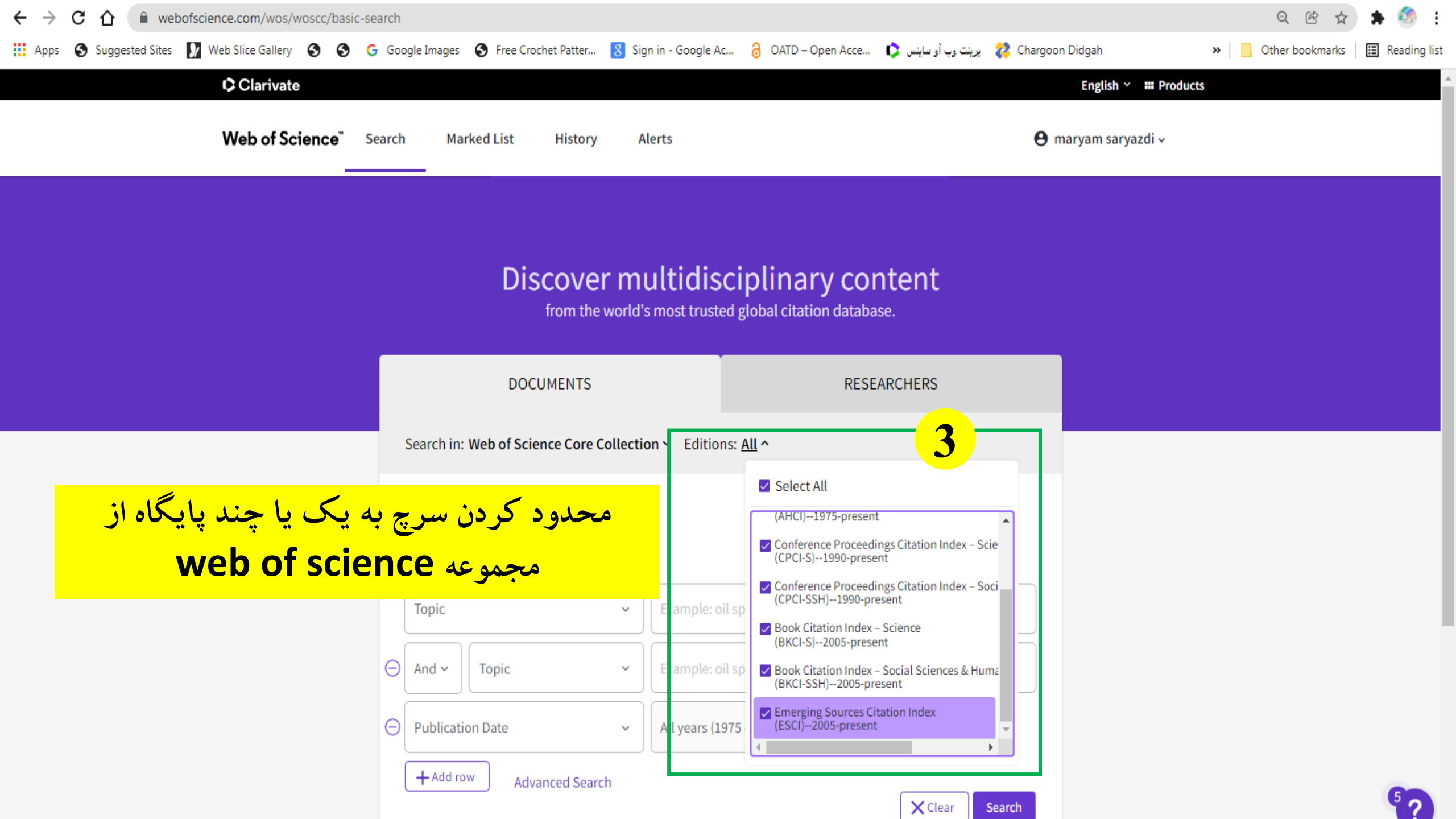

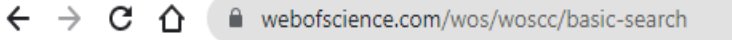

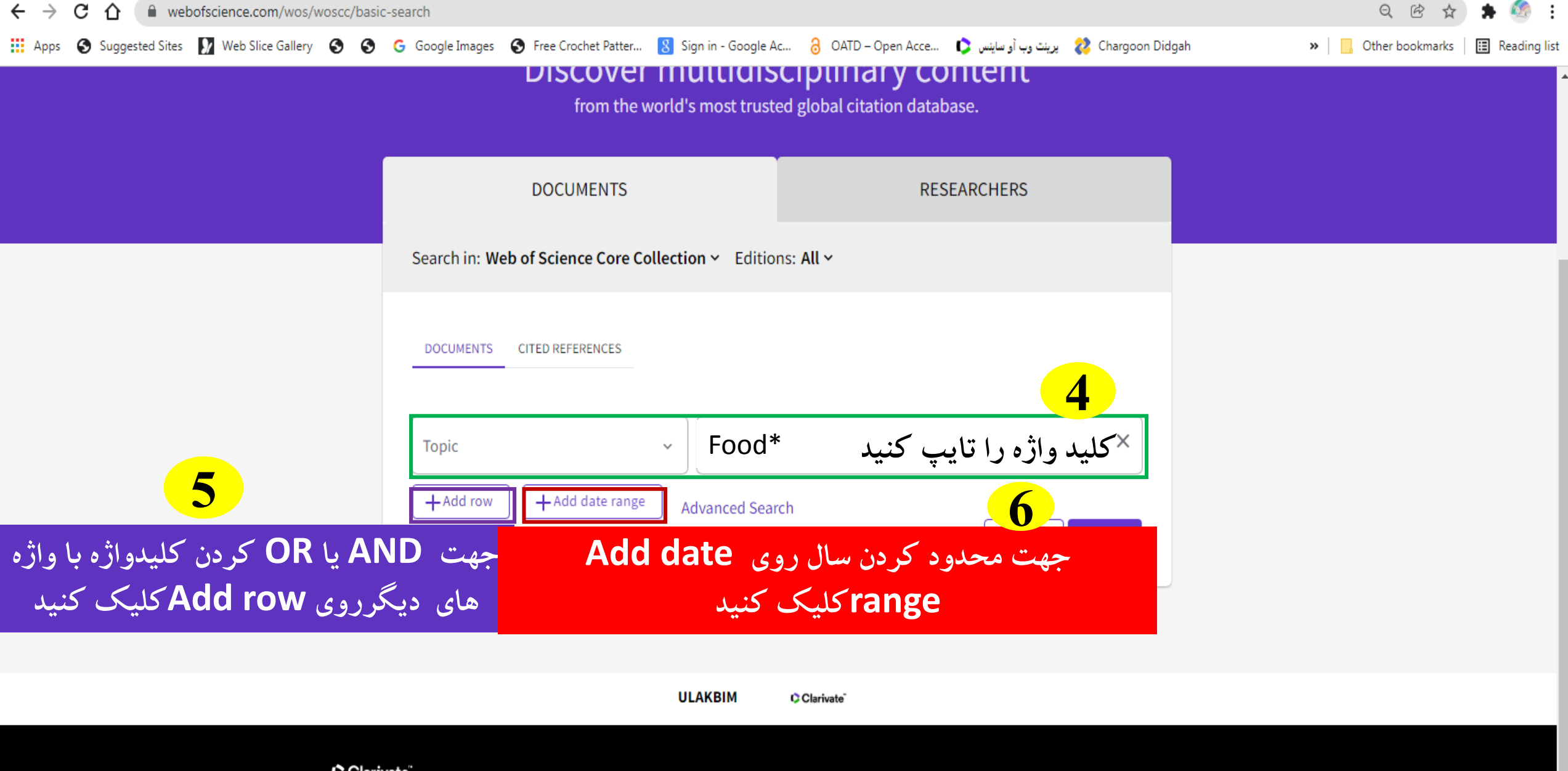

### Clarivate

Accelerating innovation

© 2021 Clarivate **Training Portal** Product Support Data Correction **Privacy Statement** Newsletter

**Copyright Notice Cookie Policy** Terms of Use

Manage cookies preferences

Follow Us 9 A

5

» Other bookmarks 🖪 Reading list

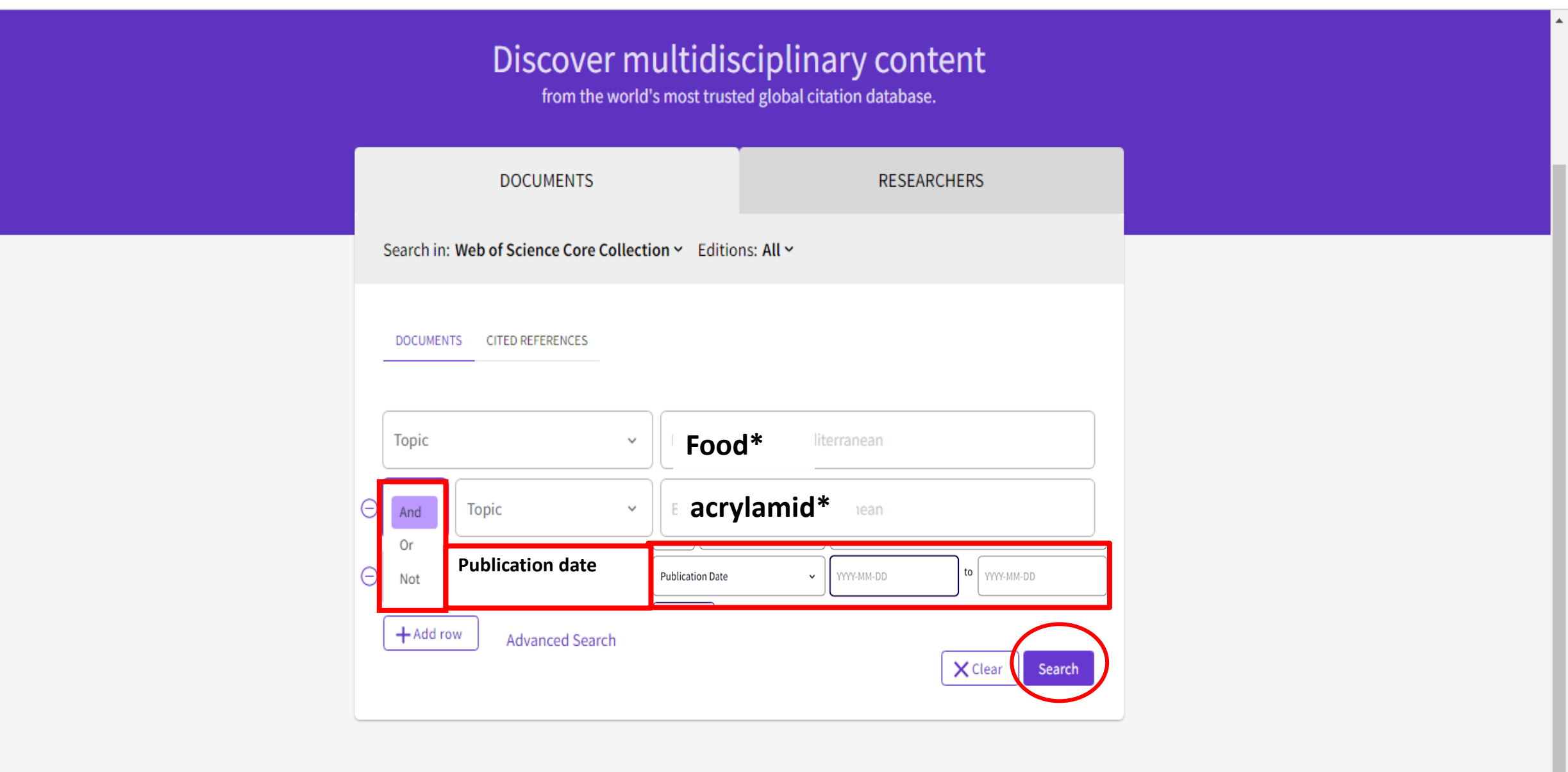

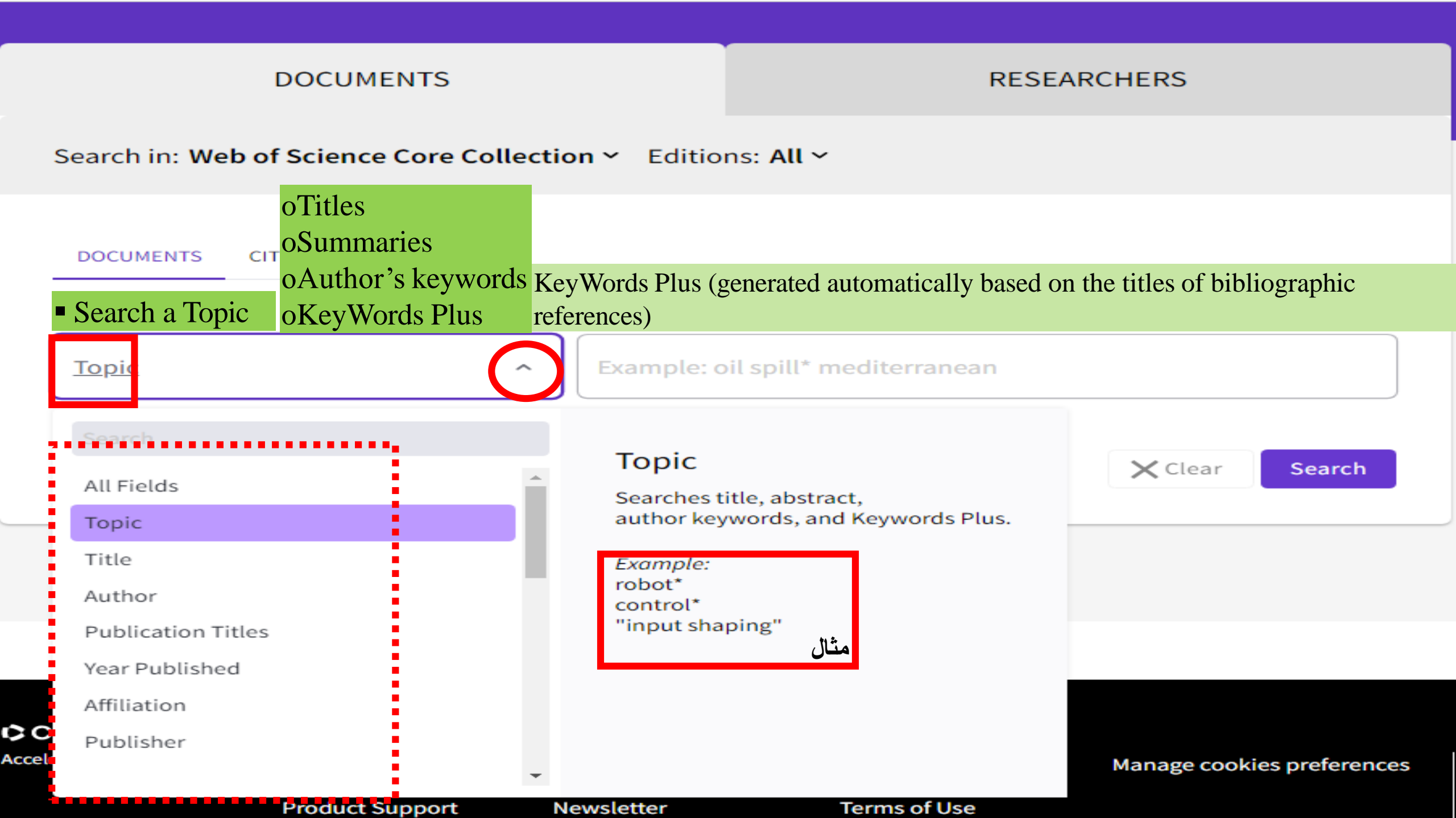

- No need to write the operator **AND** between 2 words
  - Boolean operators: AND, OR, NOT (very useful)

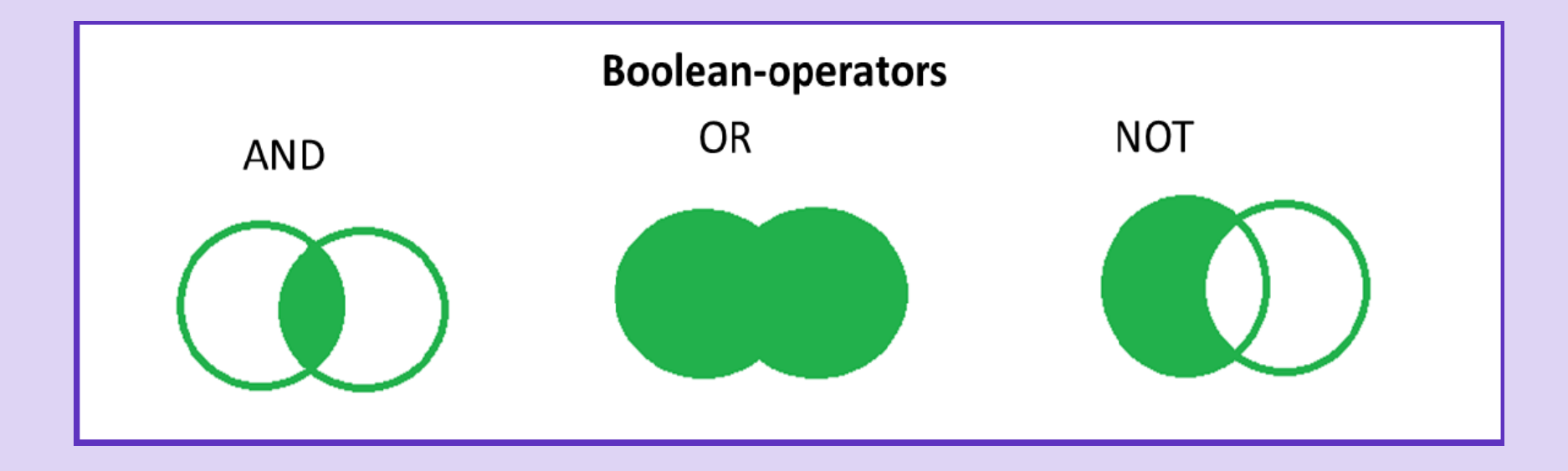

| A استفاده کنید. • → • | از گزینه dress                                                                   | متان يا مركز تحقيقاتي                                                                                                    | ام دانشکده /بیمارس         | : 👁 • <mark>برای جستجوی ن</mark><br><sub>ا Reading list</sub> |
|-----------------------|----------------------------------------------------------------------------------|----------------------------------------------------------------------------------------------------|----------------------------|---------------------------------------------------------------|
|                       | DOCUMENTS                                                                        | RE                                                                                                    | SEARCHERS                  |                                                               |
|                       | Search in: Veb of Science Core Co                                                | Imam Hossein Hosp                                                                                                    | AŻ                         |                                                               |
|                       | Search Publisher Publication Date                                                | Address<br>Searches the Address fields for a full<br>or partial name of an institution<br>and/or location from an author's<br>address. | Clear Search               |                                                               |
| C<br>Accel            | Abstract<br>Accession Number<br>Address<br>Author Identifiers<br>Author Keywords | Examples:<br>San Jose<br>IBM SAME NY مثال                                                                                              | Manage cookies preferences | Follow Us                                                     |

توجه

برای یافتن نام دانشکده /بیمارستان یا مرکز تحقیقاتی که در web of science ثبت شده است ابتدا یکی از مقالات نویسندگان مرکز راجستجو کنید سپس طبق اسلايد بعدى عمل كنيد.

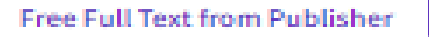

### Co-Incidence of Paraesophageal Hernia and Perforated Gastrointestinal Stromal Tumor: A Case Report on Rare Presentation of GIST

By: Samsami, M (Samsami, Majid)<sup>1</sup>; Rafiei, M (Rafiei, Mohammad)<sup>1</sup>; Saki, A (Saki, Aida)<sup>1</sup>; Nikraftar, P (Nikraftar, Parham)<sup>1</sup> View Web of Science ResearcherID and ORCID (provided by Clarivate)

### Citation Network In Web of Science Core Collection 0 Citations. Create citation alert. نام دانشکده/بیمارستان قابل جستجو در web of science دقیقا به شکل نمایش داده شده میباشد.

#### Abs.

INT

Vol Arti DO Put Ind Dod

ഞ

Introduction: The most common connective tissue neoplasm of the gastrointestinal tract is gastroin stinal stromal tumors (GISTs). Its presentations are usually abdominal pain and gastrointestinal bleeding. Case Present dion: We report a 31-year-old man with abdominal pain presented to our hospital with 10 days history of abdominal pain. Plast radiologic investigations, total distended stomach paraesophageal hernia and antral deformity were seen in the CT Subsy duently, the patient underwent surgery and after releasing the stomach, a large sealed perforated mass was seen in the antrum car the diaphragmatic hiatus and small localized abscess that subtotal gastrectomy and hernia repair was done. Pathologic institution revealed that the perforated mass is a GIST. Conclusions: We report a rare complication of gist that is perforation and the arst report of simultaneous paraesophageal and perforated gist.

#### Keywords

Author Keywords: Gastrointestinal Stromal Tumor; Stomach; Parae Johageal Hernia Keywords Plus: IMATINIB; DIAGNOSIS; RESECTION; EPIDEMIOLO //; MANAGEMENT; MUTATIONS; ADJUVANT

### Author Information

Corresponding Address: Nikraftar, Parham (corresponding author)

Imam Hossein Hosp, Tehran, Iran

### Addresses:

Imam Hossein Hosp, Tehran, Iran

E-mail Addresses: pnikraftar@yahoo.com

Categories/Classification

Kosmidis, CS; Alexandrou, V; Kesisoglou, II; et al.

Treatment of a Gastrointestinal Stromal Tumor (GIST) Adherent to the Spleen and the Tail of the Pancreas: A Case Report AMERICAN JOURNAL OF CASE REPORTS

Jumniensuk, C; Charoenpitakchai, M; Gastrointestinal stromal tumor: clinicopathological characteristics and pathologic prognostic analysis WORLD JOURNAL OF SURGICAL ONCOLOGY

Waidhauser, J; Bornemann, A; Markl, B; et al. Frequency, localization, and types of gastrointestinal stromal tumor-associated neoplasia

WORLD JOURNAL OF GASTROENTEROLOGY

Park, I; Chung, DH; Shin, DB; et al. Shull Matactasis of Castric Castrointectinal

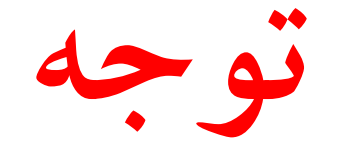

### در گزینه Affiliation فقط نام سازمان اصلی مثلا

### shahid beheshti university medical sciences

را مي توان جستجو کرد.

## RESULTS PAGE Idle of the other of the other of the other of the other other ot

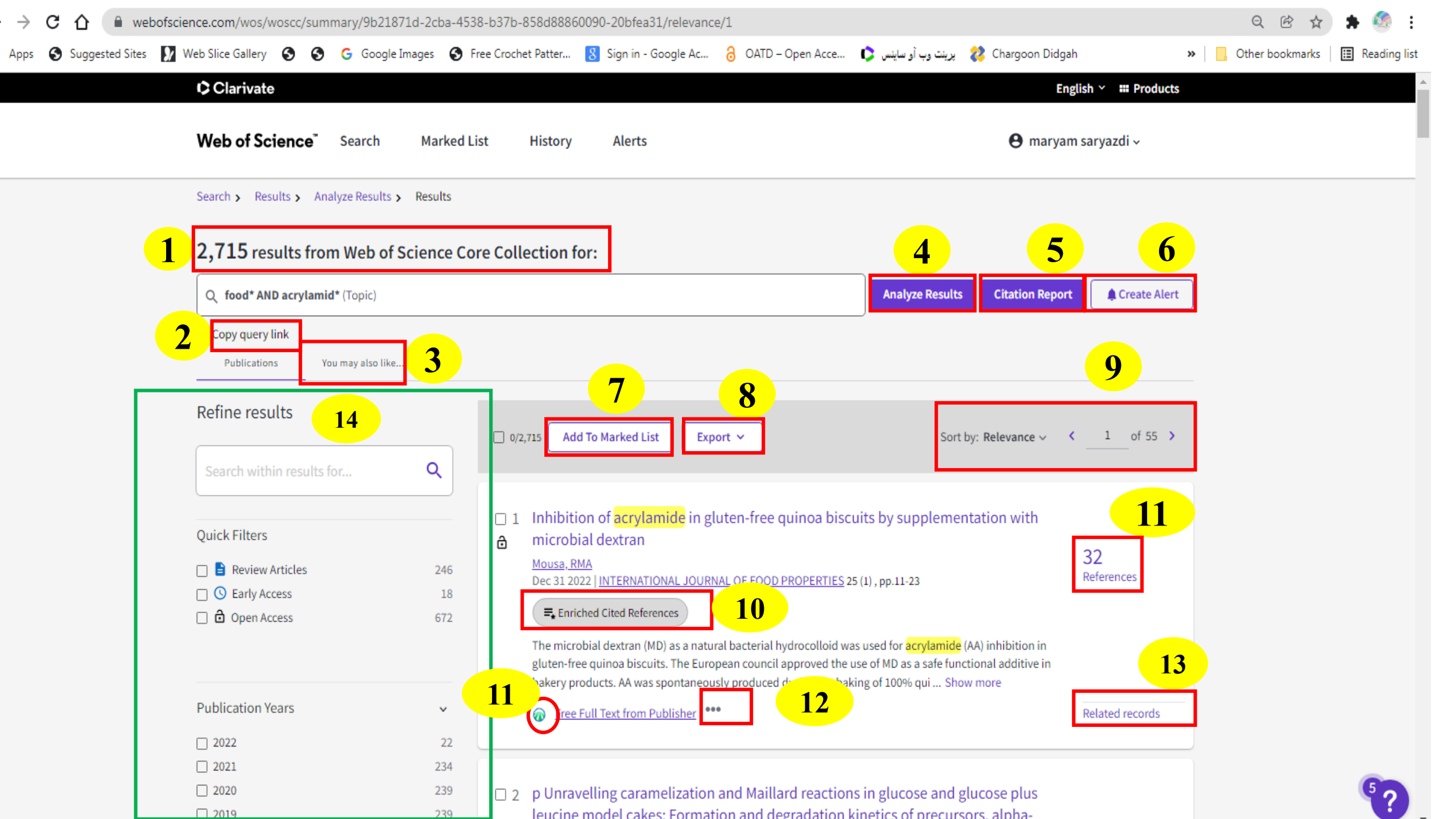

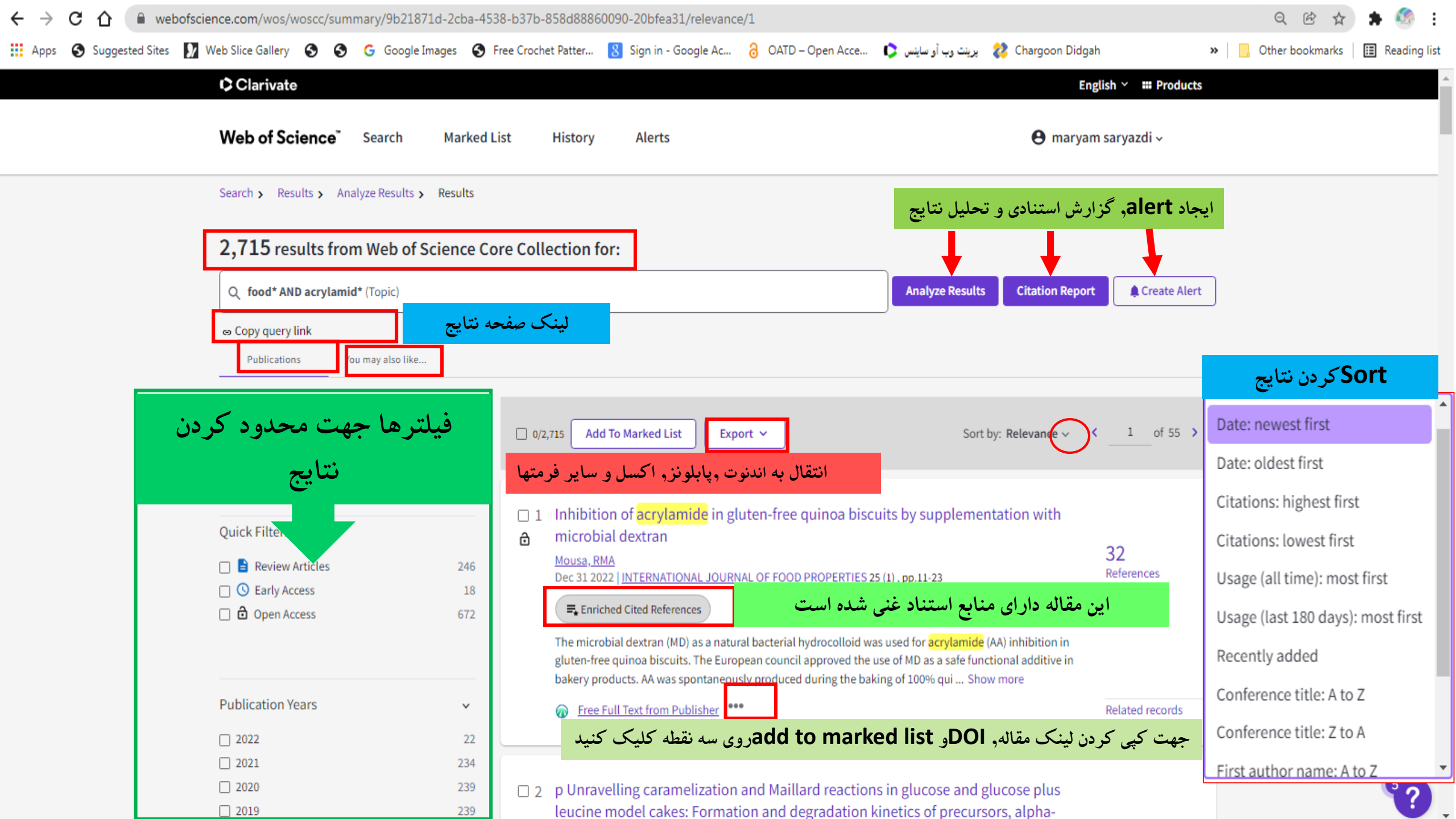

دسترسى به تمام متن مقالات

برای دسترسی به تمام متن درصفحه نتایج روی محلهای نشان داده شده کليک کنيد (i) **Open Access** ~ All Open Access 11,701 Gold 6.807 Gold-Hybrid 1.041 Free to Read 1,176 Green Published 2,486 Green Accepted 803 Green Submitted 3,492 Exclude Refine

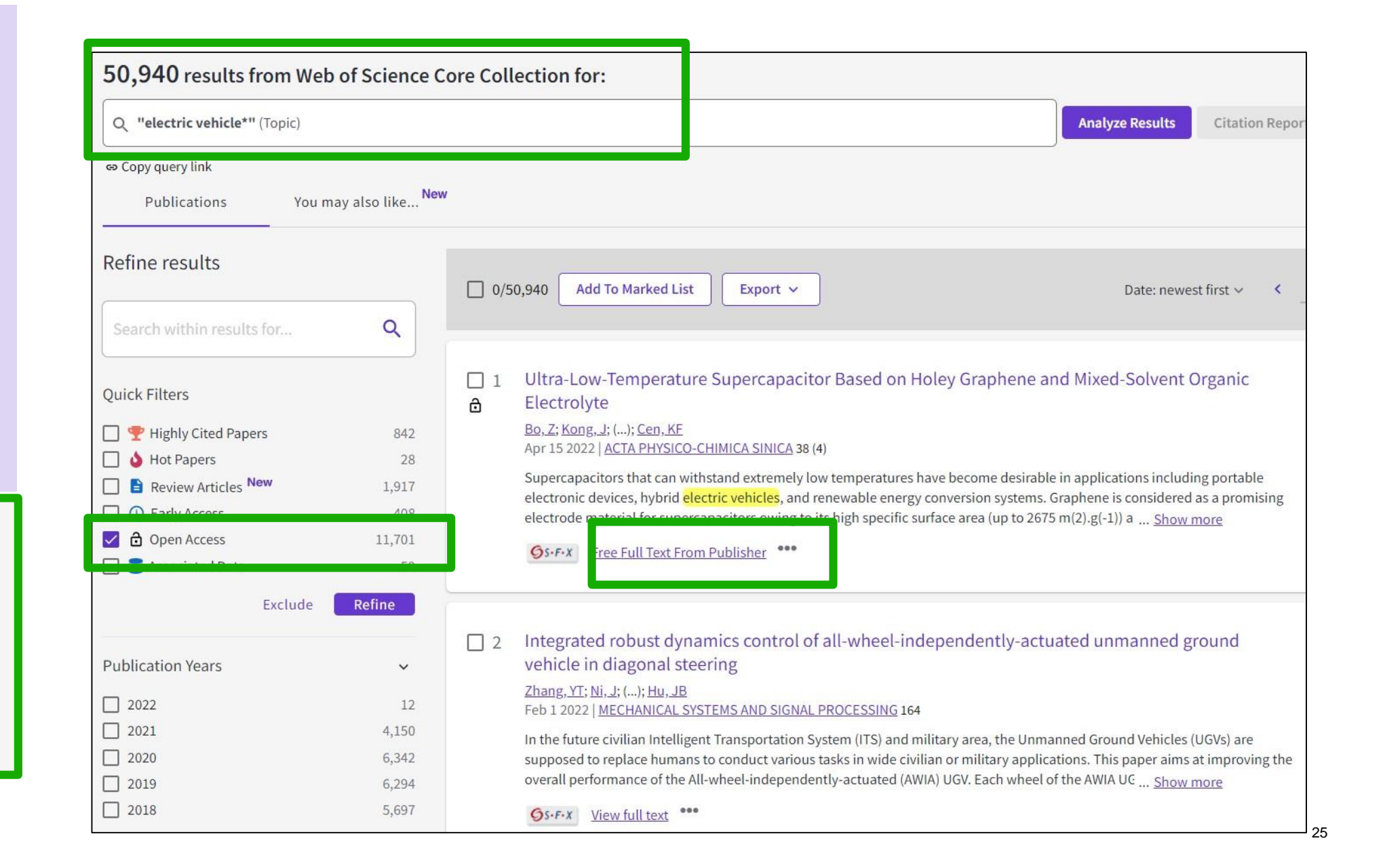

## دسترسی به تمام متن مقاله در هر رکورد

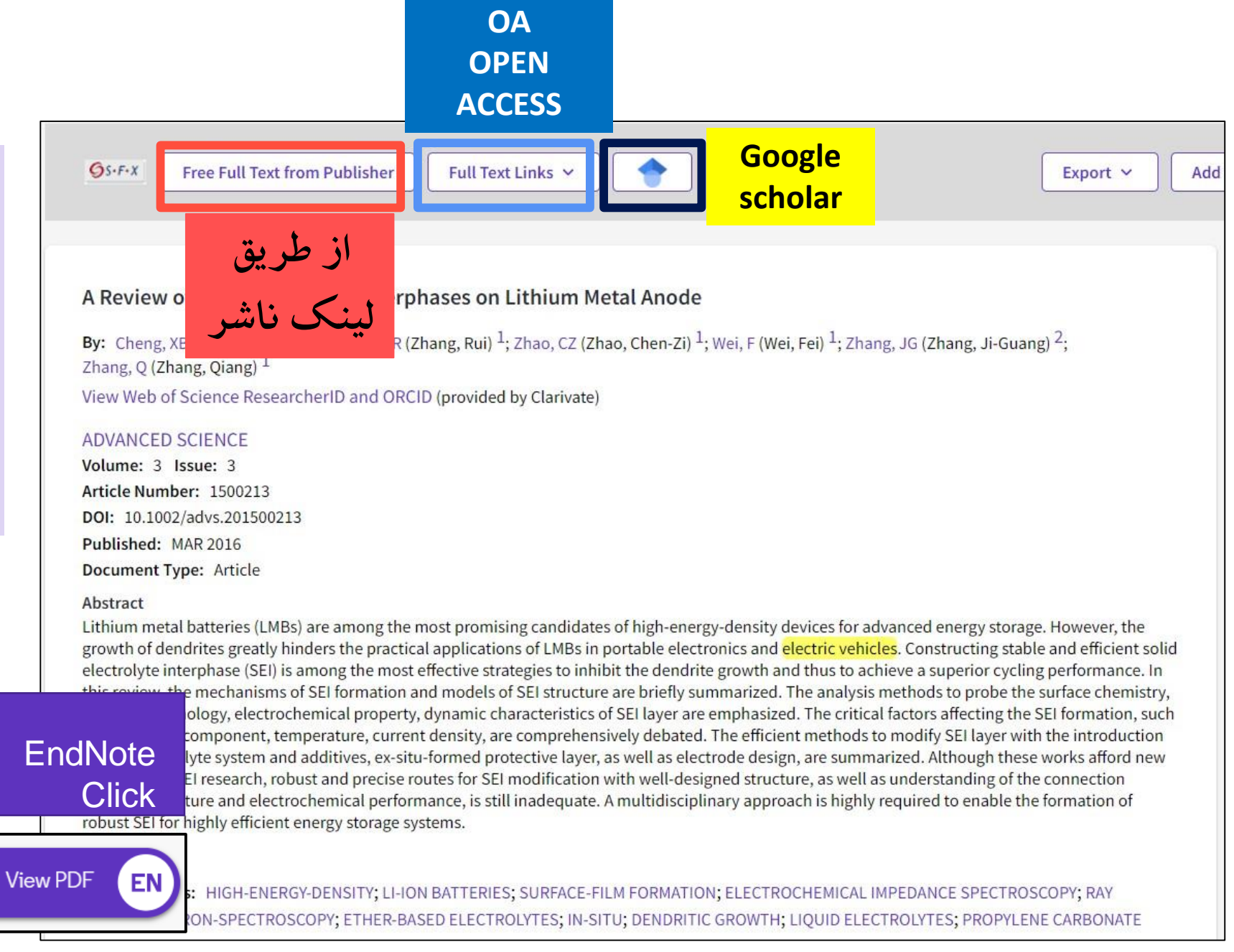

از طريق لينک

## اطلاعات ركوردهاى بازيابى شده

### Sustainable options for electric vehicle technologies

By: Poullikkas, A (Poullikkas, Andreas)

View Web of Science ResearcherID and ORCID (provided by Clarivate)

### RENEWABLE & SUSTAINABLE ENERGY REVIEWS

Volume: 41 Page: 1277-1287 DOI: 10.1016/j.rser.2014.09.016 Published: JAN 2015 Document Type: Review

#### Abstract

In this work, an overview regarding electric vehicle technologies and associated charging mechanisms is carried out. The review covers a broad range of topics related to electric vehicles, such as the basic types of these vehicles and their technical characteristics, fuel economy and CO2 emissions. electric vehicle charging mechanisms and the notions of grid to vehicle and vehicle to grid architectures. In particular three main types of electr

vehicles, namely, the hybrid electric vehicles (HEVs), the plug-in electric vehicle The major difference between these types of vehicles is that for the last two typ on battery charge and therefore always employ the charge depleting mode of o hand, PHEVs offer the possibility of on-board battery charging and the option o which were the first type of electric vehicles to be manufactured, offer higher tr

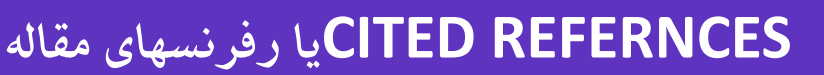

CITATION يا استنادات مقاله

Chellaswamy, C and Ramesh, R

internal combustion engine. Although tank-to-wheel efficiencies of electric vehicles show that they have menter det economies than convention gasoline vehicles, the well-to-wheel efficiency is a more appropriate measure to use for comparing fuel economy and CO2 emissions in order to

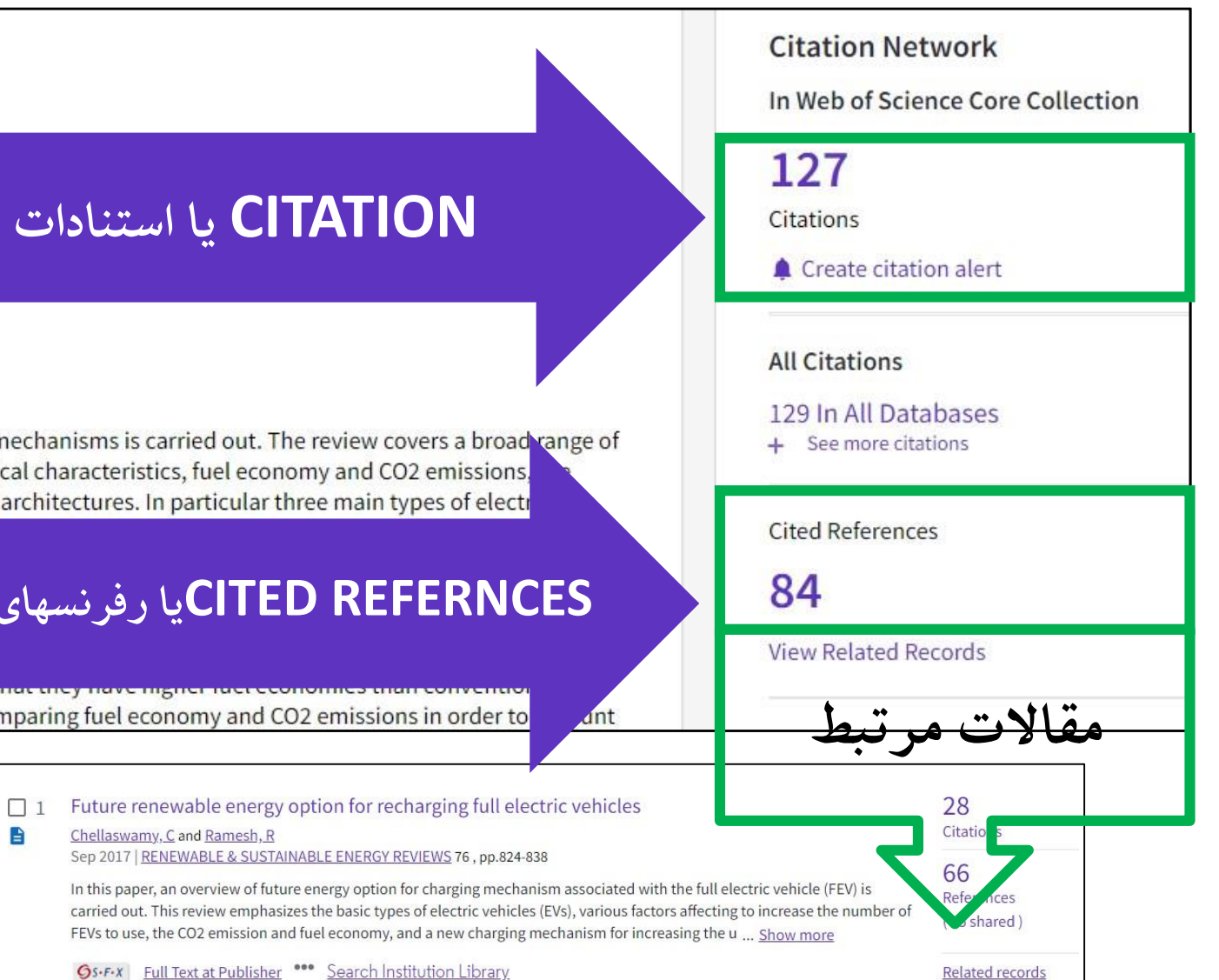

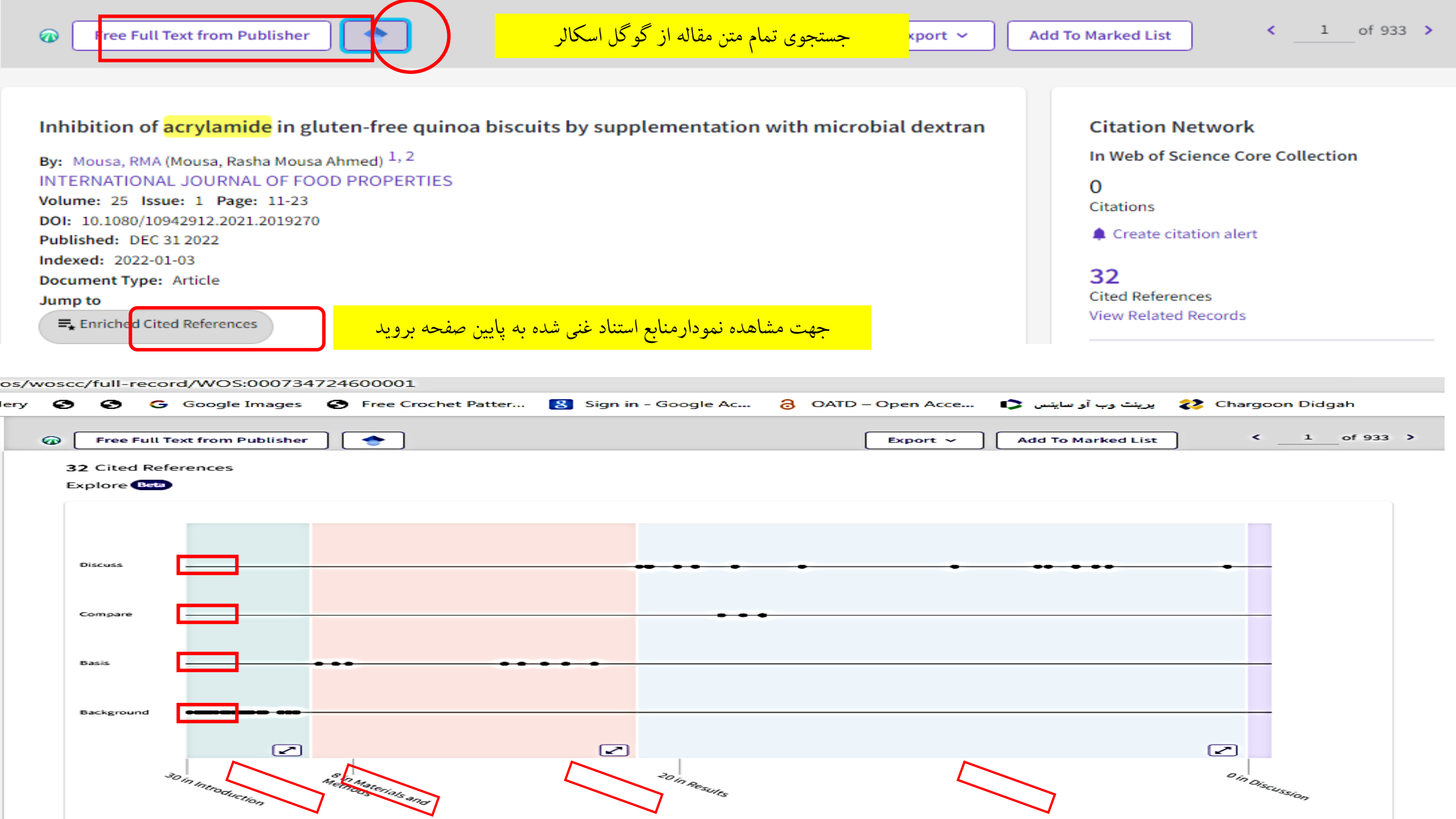

## Enriched cited Refernces منابع استناد غنی شده

۲- میزان تجمع رفرنسها در نمودار enriched cited references دلالت بر ارتباط موضوعی آن رفرنسها دارد.

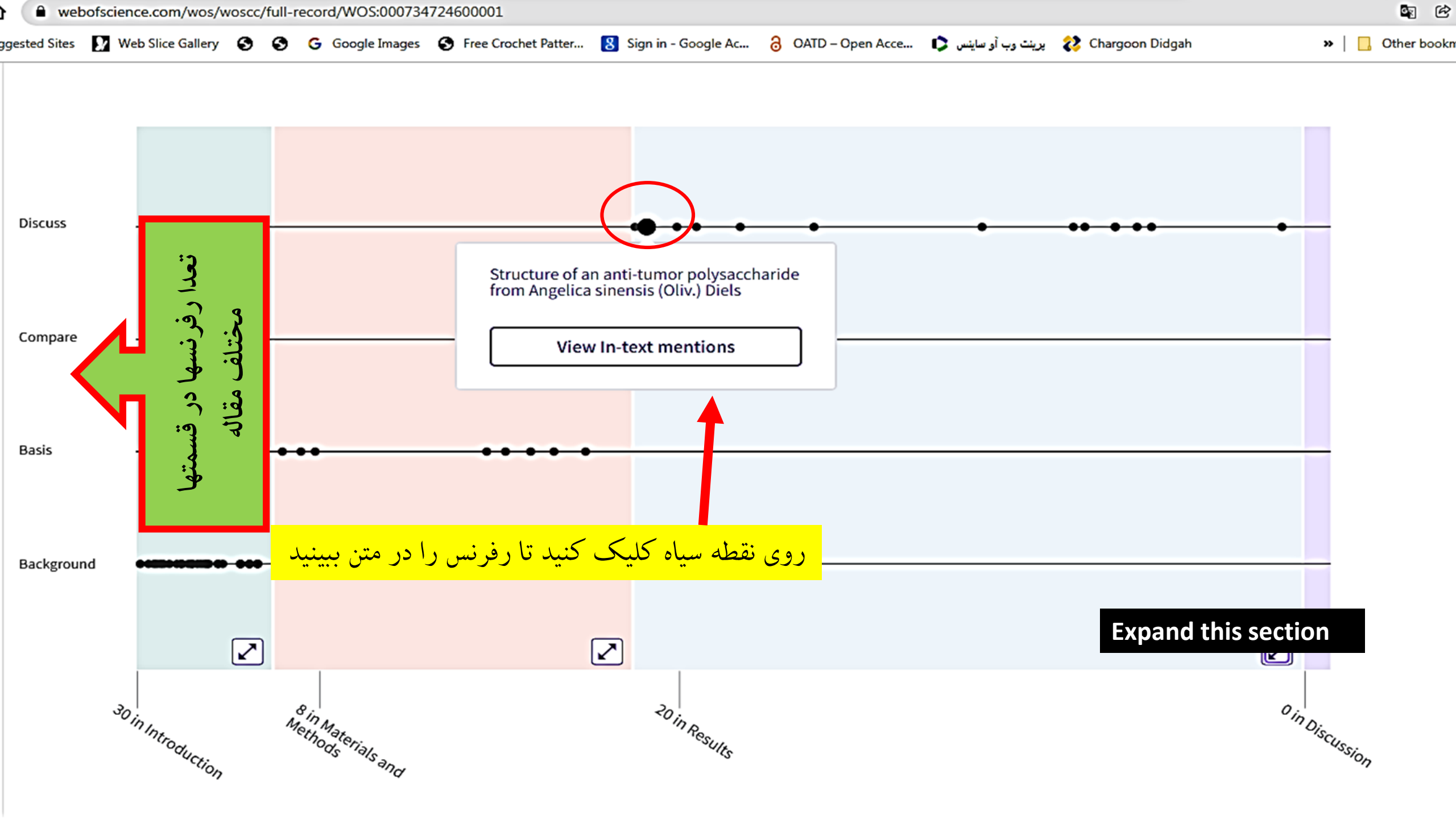

## **Advanced Search**

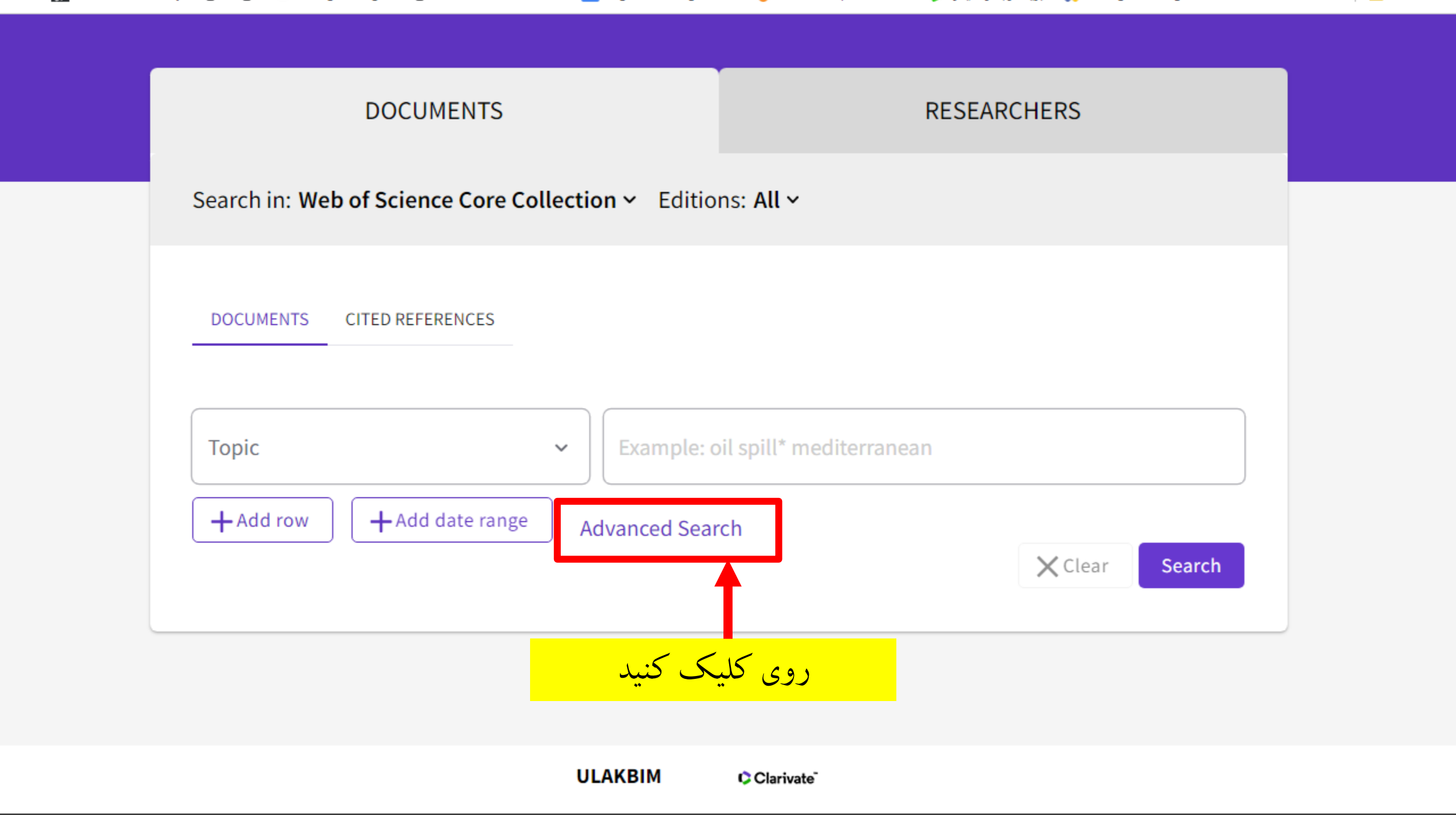

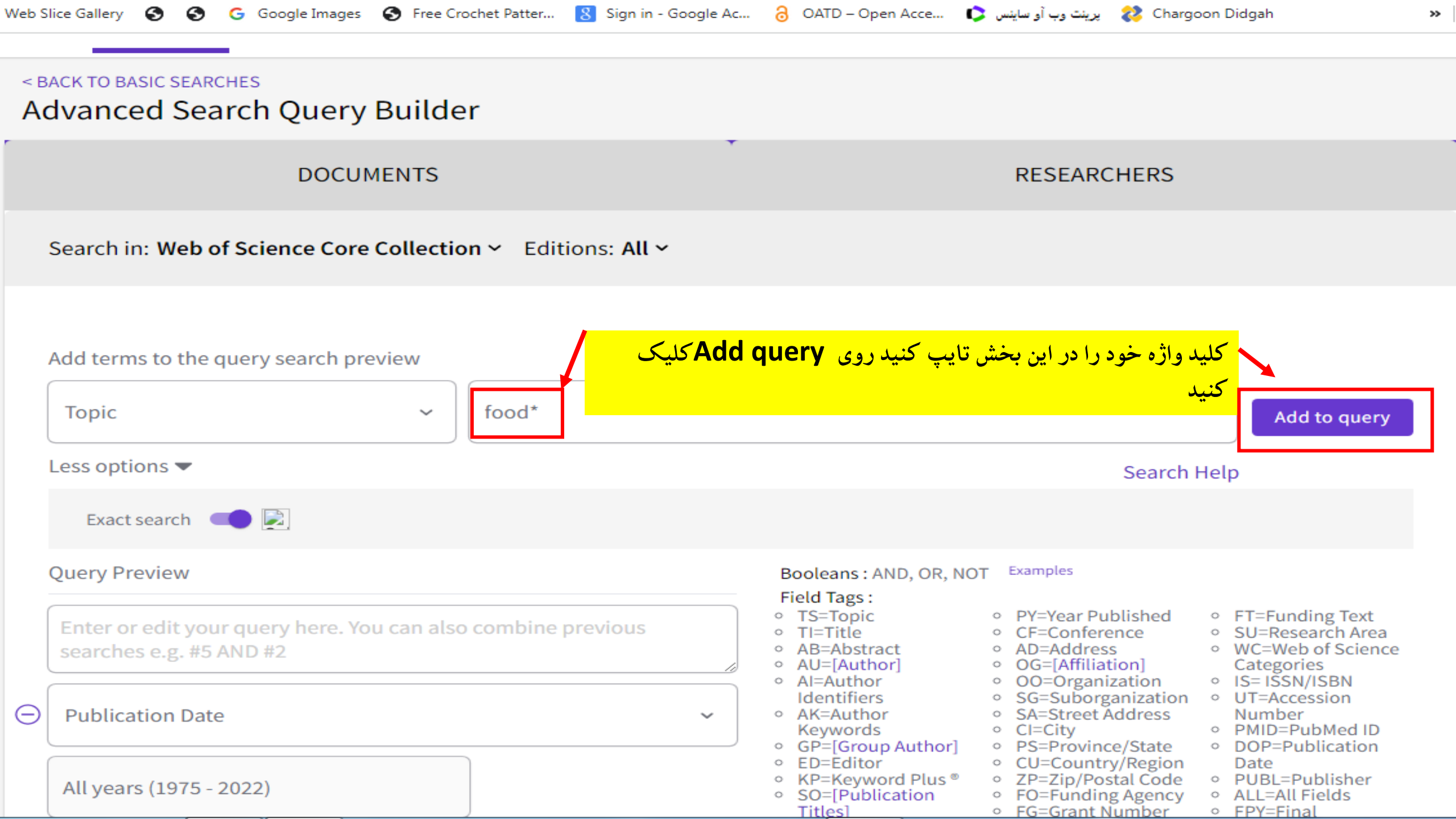

cience.com/wos/woscc/advanced-search

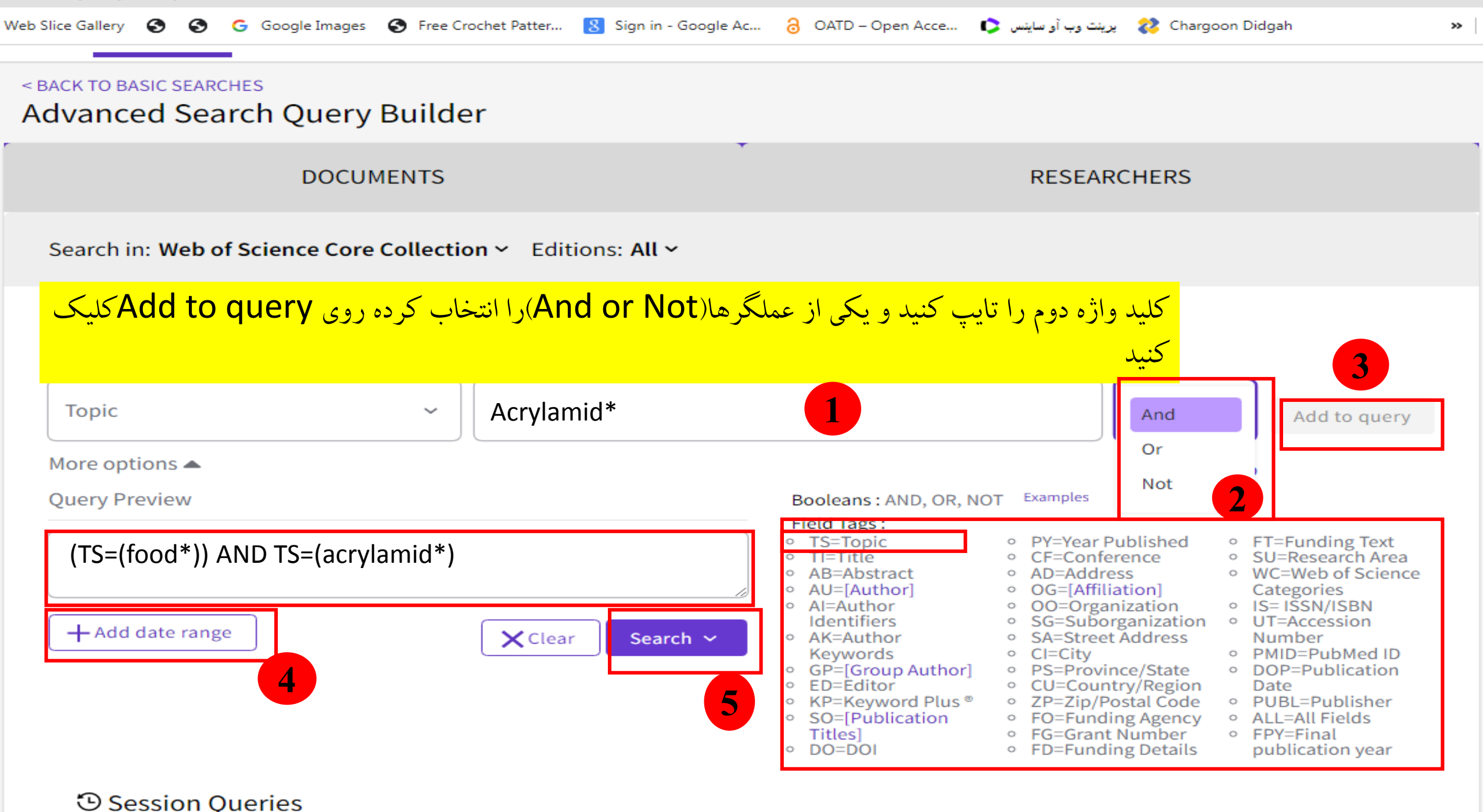

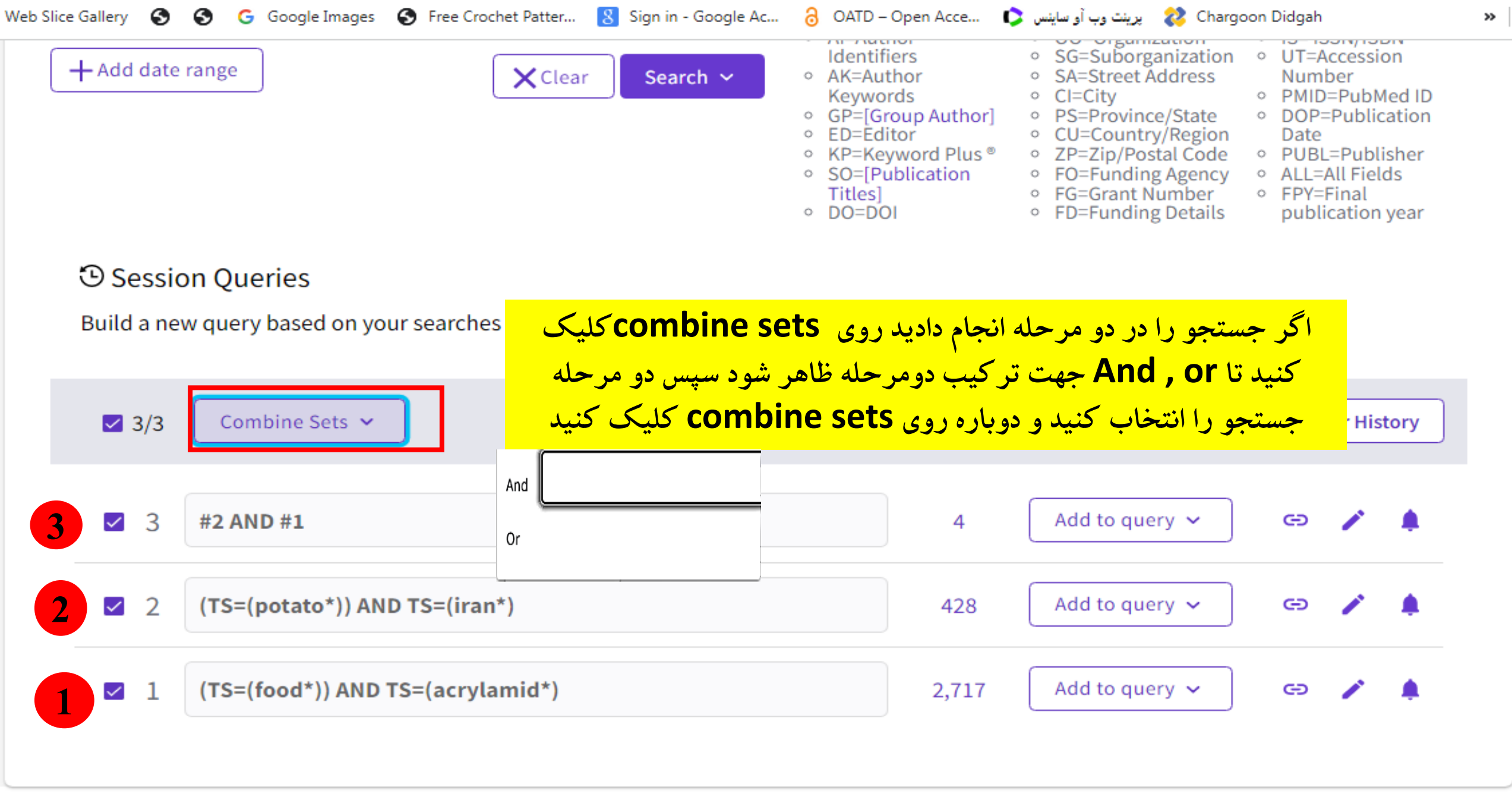